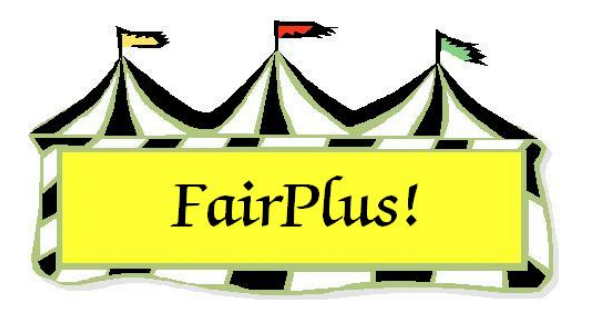

## **Final Balance Due Report**

Print the final balance due report to be sure that all exhibitors have been paid. Print this report until it shows all exhibitors are paid.

- 1. Click Go to > Financial > Reports > Final Balance Due Report.
- 2. Click **Yes** at the confirm message.

Г

3. See Figure 1 for a sample of the report.

| Exmonor | Name                 | Balance Due |  |
|---------|----------------------|-------------|--|
| GOS4022 | Adamson, Adam        | 1.00        |  |
| GOS4202 | Beethoven, Schroeder | 3.00        |  |
| GOS3911 | Cat, Dilbert         | 6.00        |  |
| FFA4039 | Duck, Daffy          | 2.00        |  |
| GOS4017 | Finn, Huckleberry    | 1.50        |  |
| GOS3800 | Hood, Robin          | 22.00       |  |
| FFA4057 | Hood, Robin          | 3.00        |  |
| GOS3839 | Jetson, Elrov        | 8.00        |  |
| FFA1239 | Lightyear, Buzz      | 3.00        |  |
| FFA1002 | Magoo, Quincy        | 3.00        |  |
| GOS3709 | Mouse, Minnie        | 11.00       |  |
| GOS3717 | Robot, Rosie         | 7.00        |  |
| GOS3926 | Sailor, Sinbad       | 8.00        |  |
| GOS3547 | Warthog, Pumbaa      | 1.00        |  |
|         | White Chow           | 13.00       |  |

Figure 1. Final Balance Due Report